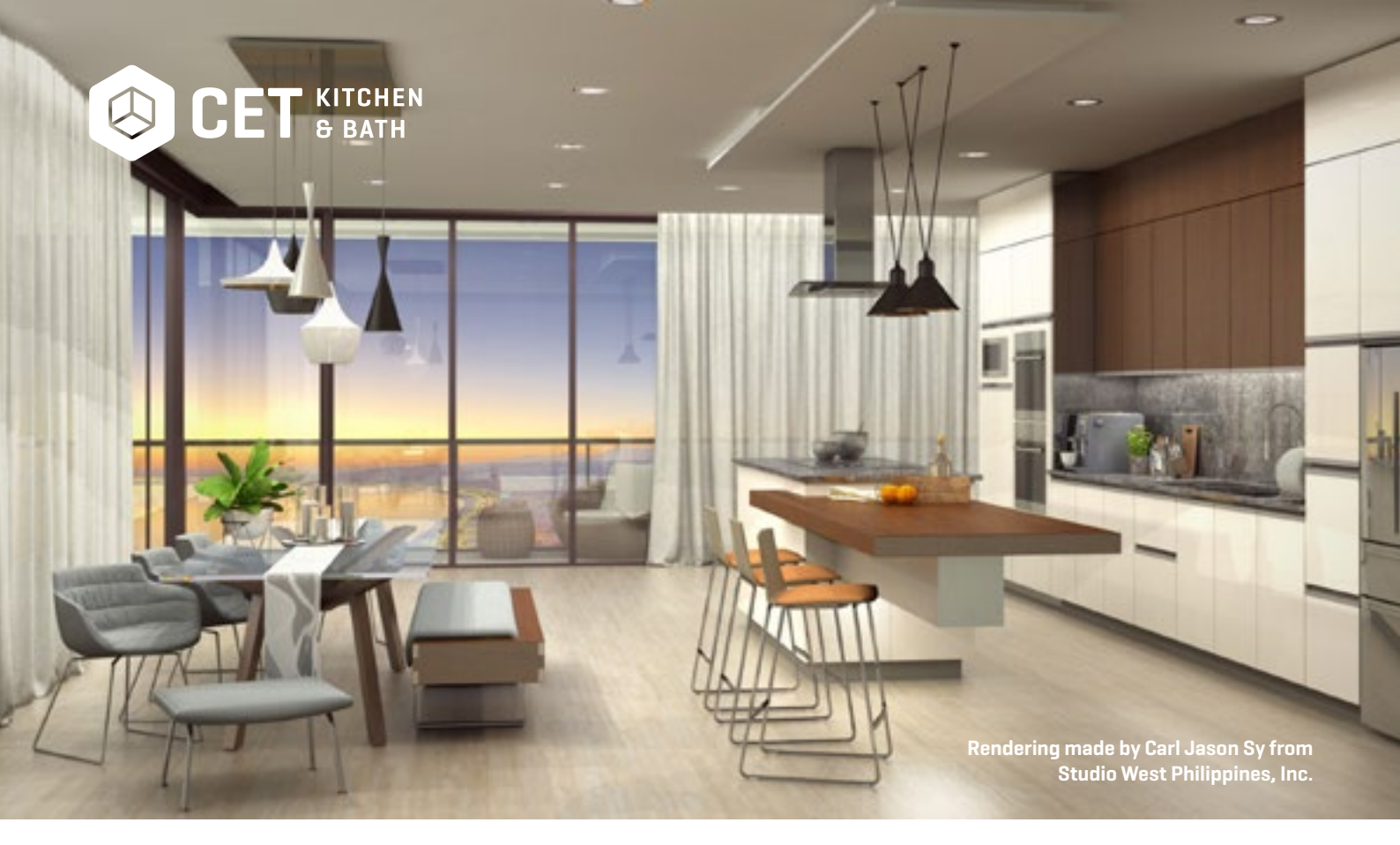

# RENDERING TIPS & TRICKS

# **1. FØR RENDRING**

#### Hva skal bildet brukes til?

Bestem bildestørrelse, kamerainnstillinger og renderingskvalitet deretter.

#### Bruk tilbehør for å gjøre bildet mer levende

Eksempel fra Kitchen Accessories, Plants & Flowers, SketchUp, etc.

**Bygg scenen så realistisk som mulig** Med 4 vegger, tak og vinduer.

#### Bytt materialer på vegger, gulv og tilbehør for å gi en realistisk effekt.

Prøv å rendere et prøvebilde først for å raskt se det ferdige resultatet.

#### Viktig å vite om renderingstid

- Bildets størrelse/oppløsning:
  - Jo høyere oppløsning, desto mer detaljert rendering og lengre rendertid.
- Renderingskvalitet:
  - Start med standardverdien, som oftest er tilstrekkelig. Jo høyere kvalitet, desto lengre renderingstid.
- Kamerainnstillinger:
  - Raske renderinger og kontur er de raskeste malene.
- Lyskilder:
  - Prøv å rendere uten ekstra lyskilder først, legg til ved behov.
- Materialer:
  - Glassmaterialer har litt lengre renderingstid.
  - PBR-materialer gjør materialene mer realistiske, men øker renderingstiden.

# 2. I FOTOSTUDIOET - KOMPOSISJON

## Tredjedelsregelen:

Regelen om tredjedeler er mer en guide enn en regel. Den viser hvordan man skal plassere motivet i bildet for å skape harmoni. Del opp bildet i 9 like store deler med to loddrette og to vannrette linjer. Plasser motivet langs en linje, eller, enda bedre, der to linjer krysser hverandre.

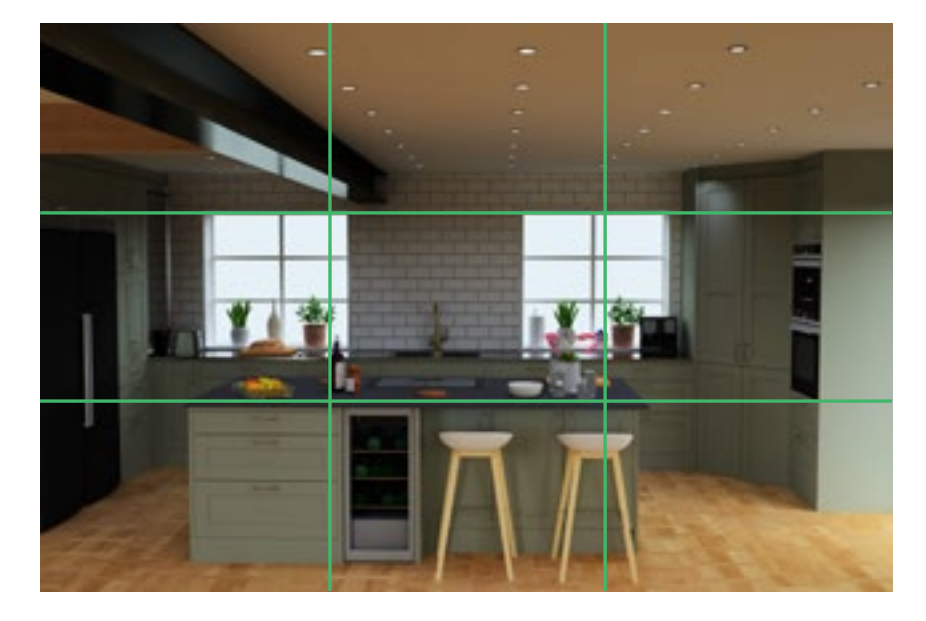

### Med tredjedelsregelen:

- Fremhev den fine bjelken som går gjennom kjøkkenet ved å la enden av bjelken krysse to linjer.
- Benkeplaten på kjøkkenøya er i tråd med tredjedelslinjene, noe som gir en god balanse i hele bildet.

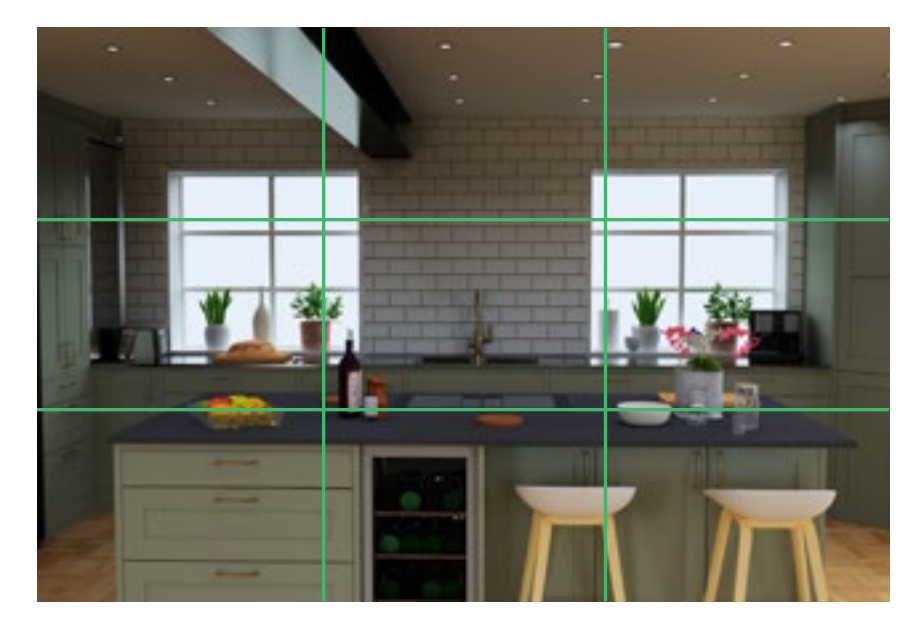

### Uten tredjedelsregelen:

- Ingen tydelige linjer.
- Ingen fokus på noe spesifikt; ingen gjenstand er plassert i krysset av to linjer.

# TIPS:

Sett stigningsvinkelen (Pitch) til O i CET Fotolabbet. Dette gjør det enklere å finne linjer og forstå bildet i 9 forskjellige deler. Innstillingen finnes under "Avansert modus - Kamera -Stigningsvinkel".

### Kameraposisjon

En enkel grunnregel er å skape en så realistisk utsikt som mulig, som det ville se ut hvis kunden stod og så på sitt kjøkken i virkeligheten.

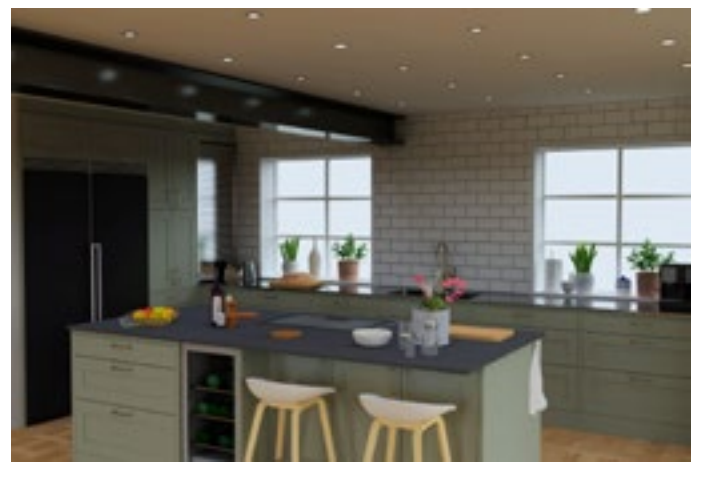

Et bilde tatt fra et sted hvor kunden kunne stå og se ut over kjøkkenet.

#### **I STEDET FOR**

å prøve å få med så mye som mulig på bildet.

**JOBB HELLER MED** flere bilder, og hvert bilde bør være mer realistisk.

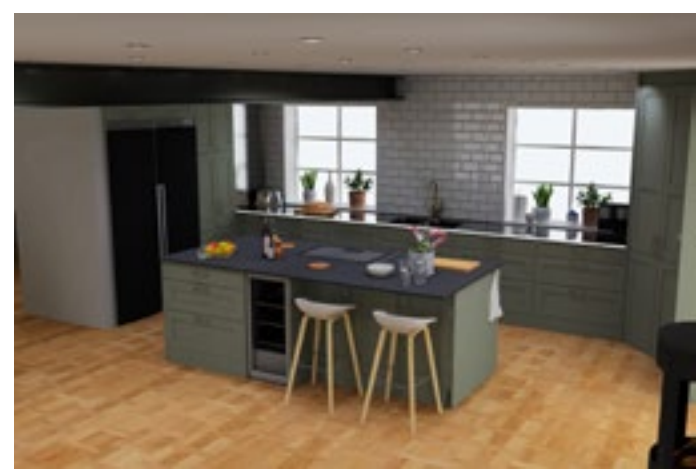

Et bilde tatt ovenfra, i en høyde på 2,1m.

#### **I STEDET FOR**

å vise kunden en vinkel de aldri ville se sitt kjøkken fra i virkeligheten.

#### JOBB MED

å finne en realistisk høyde, slik at det er lettere for kunden å forestille seg. sitt nye kjøkken.

#### TIPS:

Still inn en realistisk høyde for kameraet, ut fra øyehøyden. For eksempel er venstre bilde tatt på 1,75 m høyde. Rediger høyden i innstillingene under "Avansert - Kamera - Høyde".

### **Bildedybde & Bakgrunn**

Et bilde er todimensjonalt, men våre sanser opplever verden tredimensjonalt, noe som gjør at et bilde kan gi et flatt inntrykk. Men du kan lure hjernen og skape mer dybde i bildet ved å plassere et objekt nær kameraet (men ikke i midten) og ved å legge til en bakgrunn utenfor vinduet.

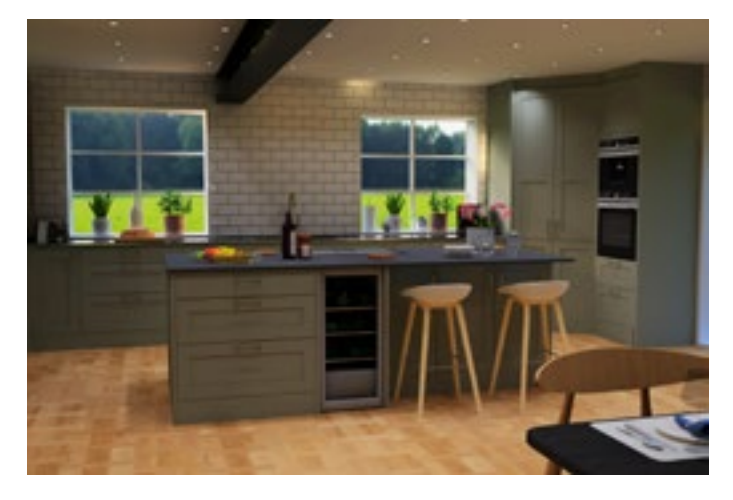

- Før: Lite av en stol synlig nederst til høyre.
- Ögat kan vurdere avstanden til kjøkkenøya.
- Bakgrunnen bidrar til mer dybde.

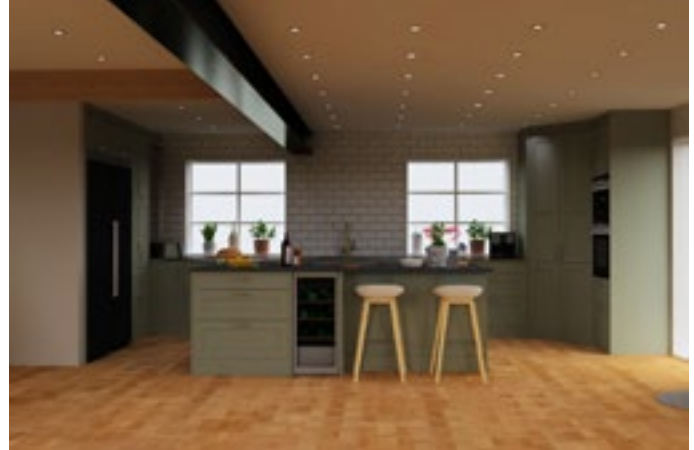

- Etter: Ingenting som er nær kameraet.
- Ingen bakgrunn.
- Det er vanskelig å få en følelse av dybde i bildet.

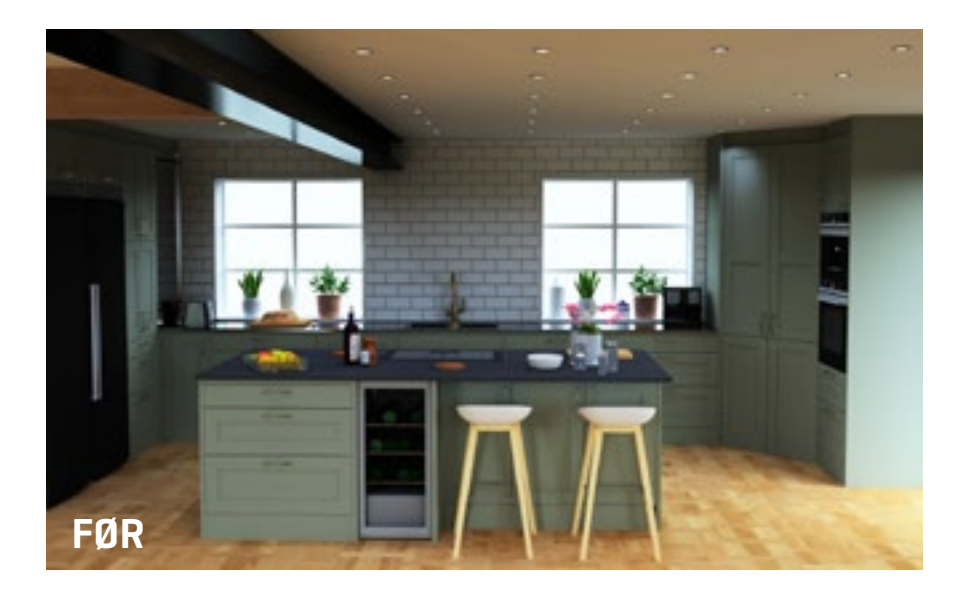

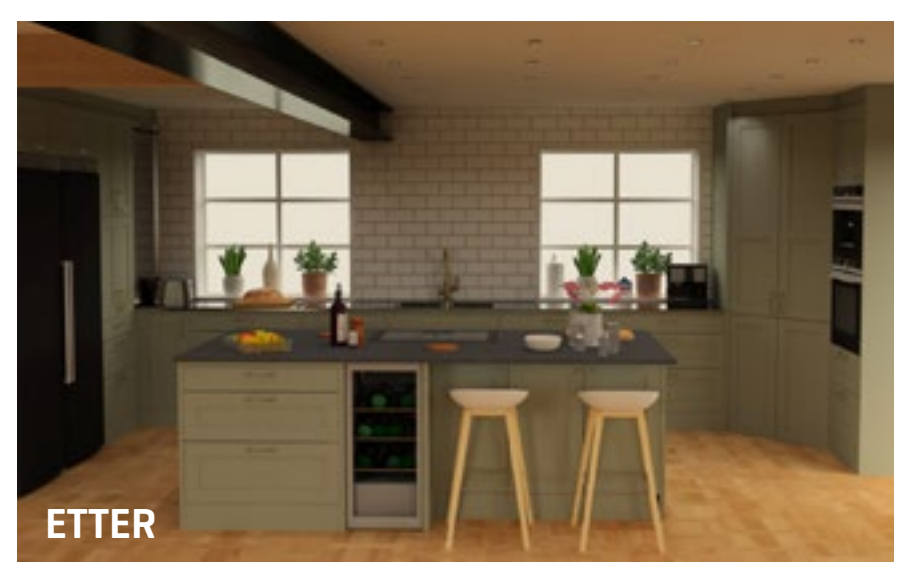

# **3. I FOTOSTUDIOET - ETTERBEHANDLING**

#### Spar tid og redd bildet ved å bruke etterbehandling i stedet for å lage ny rendering

Ble bildet for lyst eller mørkt? Klikk på "Gjør lysere" eller "Gjør mørkere"- filtrene gjentatte ganger til du er fornøyd (Enkel modus), eller juster lysstyrken.

#### Føles fargene i bildet ikke helt riktige?

Autotemperatur" for å balansere fargene, eller juster med temperaturkontrollen (Avansert modus).

#### Vil du at noe spesifikt i bildet skal være i fokus og resten mindre skarpt?

Bruk verktøyet "Fokus/uskarphet" for å oppnå dette (Avansert modus).

#### Ble det for mye i bildet?

Bruk verktøyet "Beskjæring" for å bestemme hva som skal være med (Avansert modus).

#### **EKSTRA TIPS**

For ekstra rask rendering – rendere direkte i 3D-visningen og send til fotolabbet hvis du er fornøyd med bildet.

**Vil du bare rendere en del av tegningen eller et spesifikt objekt?** Bruk 2D-verktøyet "Send til fotolabbet" eller bruk verktøyet "3D-klipping" i fotolabbet.

#### Mangler det hvite renderede kjøkkenet konturer? Forsøk å rendere med konturforsterkning (avansert modus i fotolabbet).